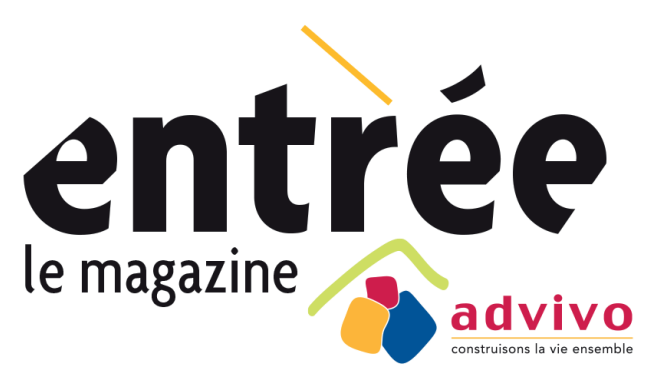

# NUMÉRO SPÉCIAL Une nouvelle agence en ligne pour faciliter votre quotidien

Gratuit et accessible 7j/7 et 24h/24, avec mon agence en ligne je peux :

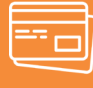

Régler mon loyer et mes charges par carte bancaire

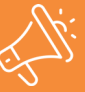

Signaler un incident dans mon logement ou ma résidence

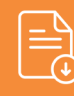

Télécharger ou déposer des documents

## Simplifiez-vous la vie avec l'agence en ligne

Depuis janvier 2025, Advivo met à votre disposition une plateforme en ligne accessible depuis un ordinateur, une tablette ou un téléphone portable. Ce nouvel espace locataires dispose de fonctionnalités pratiques et simples d'utilisation. Vous pourrez notamment : effectuer vos démarches et signalement, accéder à vos documents, suivre les actualités de l'Office...

#### Comment y accéder ?

Rien de plus simple ! Rendez-vous sur notre site internet **www.advivo.fr** et cliquez sur le bouton **"Mon agence virtuelle"** en haut à droite, ou scannez ce QR Code.

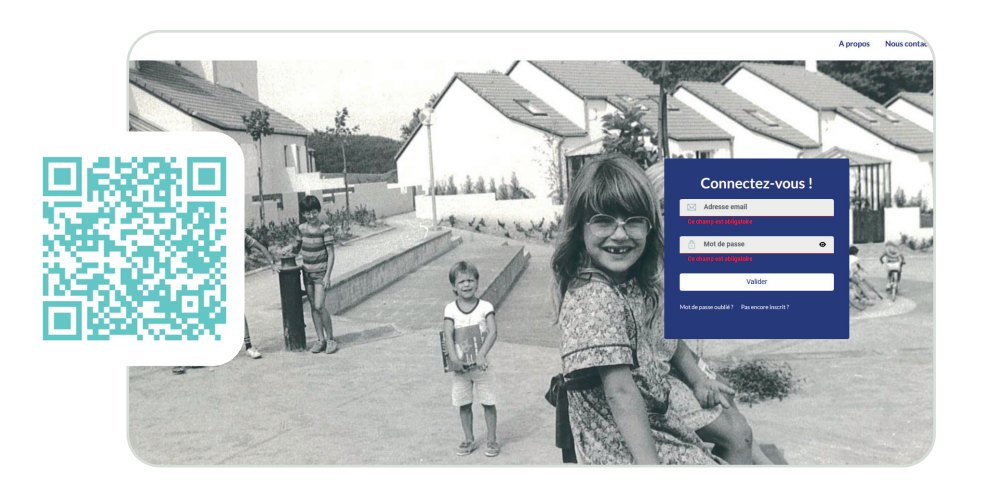

|         | GÉNÉRATIO                  | ON DE MOTS DE PASSE                           |  |
|---------|----------------------------|-----------------------------------------------|--|
|         | N                          | Aot de passe:                                 |  |
|         |                            |                                               |  |
|         | Votre mot de p             | asse doit contenir au moins:                  |  |
| 8 carao | ctères, un chiffre, une ma | ajuscule, une minuscule, un caractère spécial |  |
|         | Confirma                   | ation du mot de passe                         |  |
|         |                            |                                               |  |
|         | Les mots de pa             | asse ne sont pas identiques                   |  |
|         |                            |                                               |  |
|         |                            |                                               |  |

#### Comment s'inscrire ?

Pour vous inscrire, vous devez :

- Être locataire de l'Office
- Avoir communiqué une adresse mail valide

Créez votre compte en 3 étapes :

- 1. Consultez vos mails Le lien d'inscription (valable 8 jours) vous
- a été envoyé par Advivo et cliquez sur le lien d'inscription.
- 2. Renseignez un mot de passe
- 3. Cliquez sur "valider" et me voilà inscrit.e à l'Agence Virtuelle !

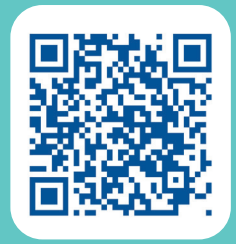

#### Votre agence en ligne à portée de main !

La plateforme est également accessible sur votre téléphone portable. Où que vous soyez, vous pouvez vous connecter à votre espace client ! Vous pouvez créer un raccourci sur l'écran d'accueil de votre téléphone en suivant le tutoriel vidéo disponible en scannant ce QR CODE.

## JE RÈGLE MON LOYER OÙ QUE JE SOIS.. AVEC MON AGENCE EN LIGNE

...

## Mes documents et informations

Cette nouvelle agence en ligne vous simplifie la vie ! Accédez facilement à tous vos documents importants : contrat de location, quittances de loyer, informations sur votre logement... Tout est centralisé pour un suivi rapide et autonome, avec les coordonnées de votre gestionnaire toujours à portée de main.

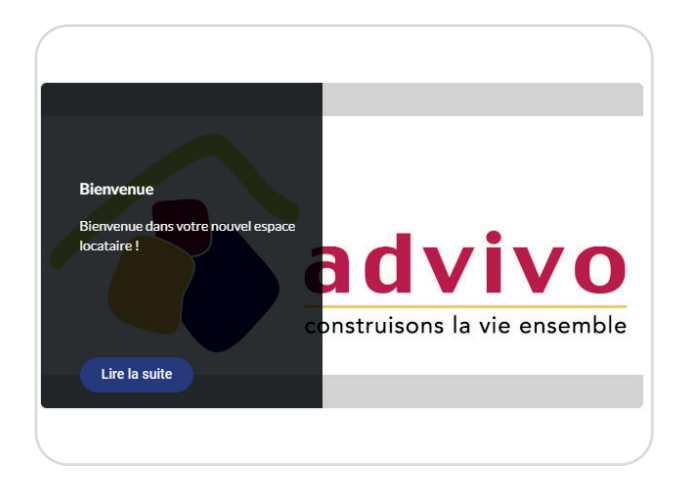

#### **Le Flash Infos**

Sur la page d'accueil, j'accède aux informations communiquées par Advivo, concernant mon logement, ma résidence ou mon quartier (coupure d'eau, encombrants, travaux...).

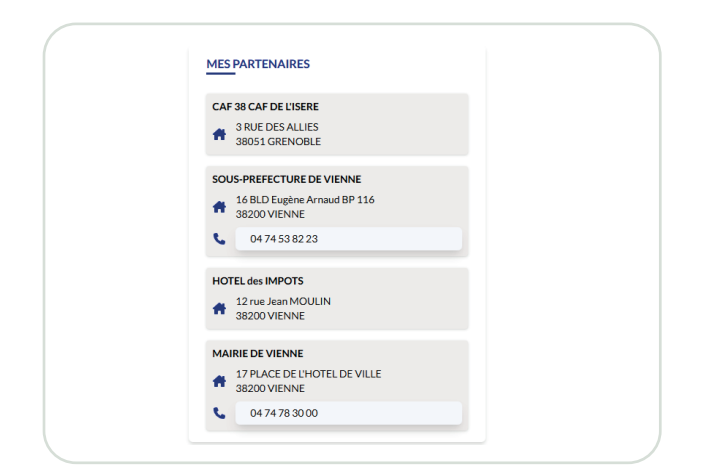

#### **Mes informations**

Je retrouve dans cet espace les coordonnées de mon agence de proximité, de mon régisseur, mes numéros utiles etc...

| MON ATTESTATION D'ASSURANCE                                                             |
|-----------------------------------------------------------------------------------------|
| Attestation d'assurance pour mon HABITATION 52<br>AVENUE BERTHELOT VIENNE du 25-10-2017 |
| Référence du patrimoine :<br>00021-00001-00001-                                         |
| Date d'échéance :<br>13-06-2025                                                         |
| Mise à jour le :<br>20-06-2024                                                          |

#### **Mes documents**

Depuis la rubrique "Mes Documents", Advivo peut me mettre à disposition une série de documents liées à mon contrat. Je peux notamment y retrouver : mon bail, mon DPE, mon état des lieux entrant...

| ( | OPÉRATIONS EN ATTENTE                                            |          |
|---|------------------------------------------------------------------|----------|
|   | Aucune opération en attente.                                     |          |
|   | OPÉRATIONS ENREGISTRÉES                                          |          |
|   | 13-01-25                                                         |          |
|   | Internet carte bancaire<br>Encaissements Internet carte bancaire | 1,50€    |
|   | 06-01-25                                                         |          |
|   | Prélèvements<br>PRELEVEMENT Facturation Décembre 2024 terme échu | 695,40€  |
|   | 05-12-24                                                         |          |
|   | Prélèvements<br>PRELEVEMENT Facturation Novembre 2024 terme échu | 695,40 € |
|   | 05-11-24                                                         |          |
|   | Prélèvements<br>PRELEVEMENT Facturation Octobre 2024 terme échu  | 695,40 € |
|   | 04-10-24                                                         |          |
| ~ |                                                                  |          |

#### Deálàuama

#### **Mes paiements**

En cliquant sur "Mes suivis" puis "Mes comptes" je peux visualiser l'historique de mes paiements sur les 12 derniers mois.

## Mes démarches

Votre nouvel espace locataire en ligne rend vos démarches plus simples que jamais ! Signalez un problème dans votre logement, payez votre loyer en quelques clics, ou suivez l'état de vos demandes en temps réel. Tout est pensé pour vous offrir un service pratique et réactif, accessible à tout moment.

| Commont vácion mon lovor 2                                                                                                    |                       |                                        |                                             |
|----------------------------------------------------------------------------------------------------|-----------------------|----------------------------------------|---------------------------------------------|
| 1. Sur la page d'accueil, je clique sur le bouton<br>"payer mes factures"                                                                                                    | RÉGLEMENT<br>Montant  |                                        | E-mail de confirmation                      |
| <ol> <li>Je coche la case "Je confirme avoir pris<br/>connaissance des conditions d'utilisation"</li> <li>Je clique sur "confirmer le paiement"</li> <li>Une fois le paiement effectué et validé, je<br/>reçois une confirmation de transaction par<br/>email.</li> </ol> | 0,00<br>J'ai pris cor | €<br>Innaissance des conditions<br>Pay | adressemail@mail.fr<br>d'utilisation<br>/er |
|                                                                                                    |                       |                                        |                                             |

| Facturation Décembre 2024 terme échu                                                                                             | * | Facturation Novembre 2024 terme échu |  |
|----------------------------------------------------------------------------------------------------|---|--------------------------------------|--|
| Quittance du 10 Janvier 2025                                                                                                    | ⋇ | Quittance du 10 Janvier 2025         |  |
| Disponible le 10-01-2025                                                                                                    |   | Disponible le 10-01-2025             |  |
|                                                                                                    |   |                                      |  |
| Demander une quittance                                                                                                    |   | Demander une quittance               |  |
| Demander une quittance<br>eptembre 2024<br>Facturation Septembre 2024 terme échu                                                 | * | Demander une quittance               |  |
| Demander une quittance<br>eptembre 2024<br>Facturation Septembre 2024 terme échu<br>Quittance du 14 Janvier 2025                 | * | Demander une quittance               |  |
| Demander une quittance eptembre 2024 Facturation Septembre 2024 terme échu Quittance du 14 Janvier 2025 Disponible le 14-01-2025 | * | Demander une quittance               |  |

#### **Comment télécharger mes** factures et quittances?

- 1. Je clique sur "Mes Suivis" en haut de l'écran puis sur "Mes factures et quittances"
- 2. Je peux télécharger mes documents en cliquant dessus
- 3. Pour demander une quittance, je clique sur "demander une quittance". Ma demande sera alors prise en compte et je recevrais un mail après traitement.

#### Comment mettre à jour mon attestation d'assurance?

- 1. Sur la page d'accueil je clique sur la rubrique "Contacter mon bailleur"
- Je sélectionne mon logement puis "Démarches 2. administratives"
- 3. Je clique en suite sur "Attestation d'assurance" et je dépose mon document.

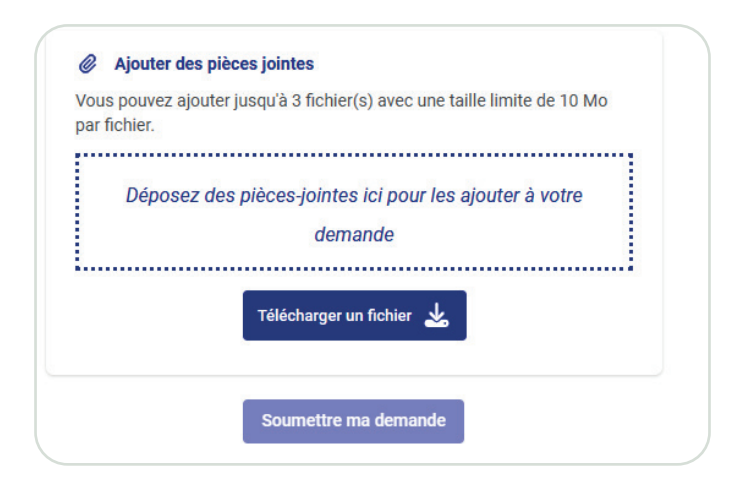

LE SUIVI DE MES DEMANDES À PORTÉE DE MAIN AVEC MON AGENCE EN LIGNE

### Comment effectuer une demande?

Un problème de chauffage ou d'éléctricité dans votre logement ? Une attestation d'assurance ou un document à transmettre ? Un changement de situation personnelle ? Effectuez votre demande en quelques clics !

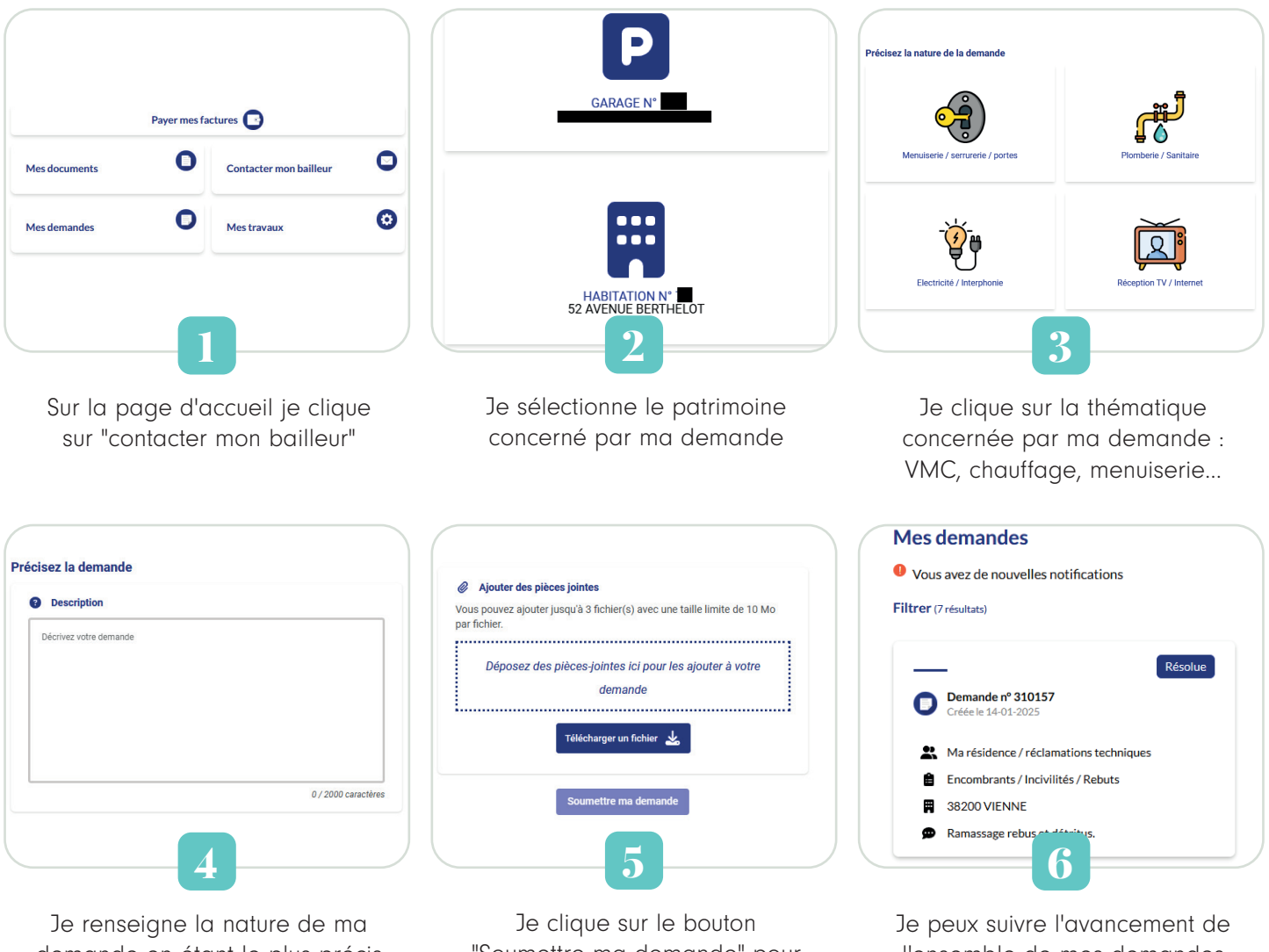

Je renseigne la nature de ma demande en étant le plus précis possible. Je peux joindre des documents (photos, certificats...). Je clique sur le bouton "Soumettre ma demande" pour valider ma réclamation. Je peux suivre l'avancement de l'ensemble de mes demandes depuis l'onglet "Mes suivis".

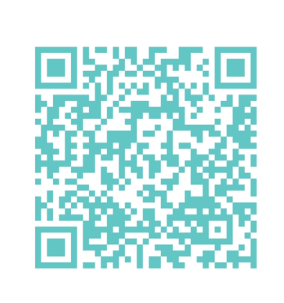

Retrouvez les tutoriels vidéos conçus spécialement pour vous aider dans vos démarches sur notre site internet : www.advivo.fr et sur notre chaine YouTube.

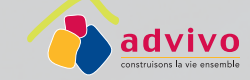

SIÈGE SOCIAL • AGENCE DE VIENNE Antenne du centre-ville Vienne • 04 74 78 39 00 accueil@advivo.fr Antenne de Saint Martin 04 27 69 20 30 accueil-stmartin@advivo.fr

Antenne de Malissol 04 27 69 20 50 accueil-malissol@advivo.fr Antenne d'Estressin 04 27 69 20 20 accueil-estressin@advivo.fr

Antenne de L'Isle 04 27 69 20 40 accueil-isle@advivo.fr AGENCE DE PONT-ÉVÊQUE ET DES COMMUNES EXTÉRIEURES 04 27 69 20 60 accueil-pteveque@advivo.fr Connectez-vous !

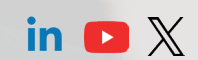

Entrée édition spécial Agence Virtuelle - Janvier 2025

Journal d'informations d'Advivo - 1 square de la résistance, 38200 Vienne - Tirage : 6600 exemplaires - Directeur de la publication : Nicolas Berthon - Rédaction et mise en page : Melody Besse - Crédits photos : Advivo - Impression : Imprimerie de la Tour Dauphinoise - Entrée est imprimé sur un papier écologique issu de forêts gérées durablement.